## **Installing the Texidium Desktop Application** for Mac OS

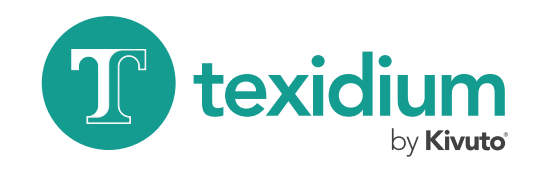

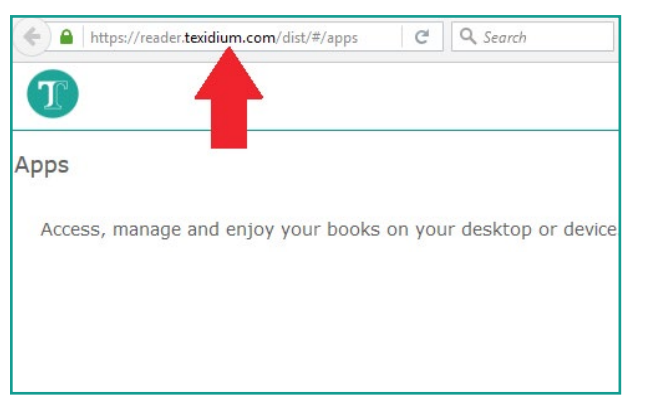

1 Go to the Texidium Apps page.

Visit https://reader.texidium.com/dist/#/apps for a list of supported devices and download links.

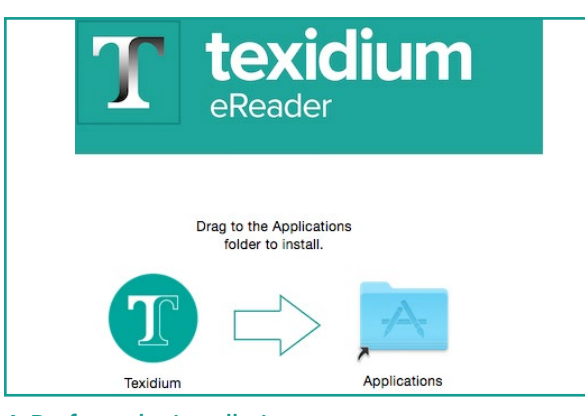

**4 Perform the installation.** Click and drag the Texidium icon into the Applications folder icon.

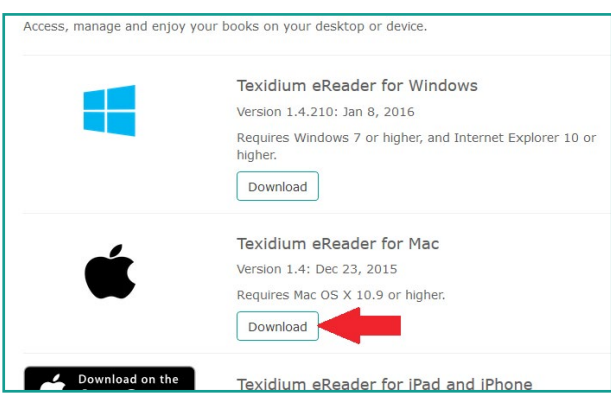

## 2 Download the Texidium eReader for Mac.

Click the "Download" button underneath the Mac app and save the installation file to your computer.

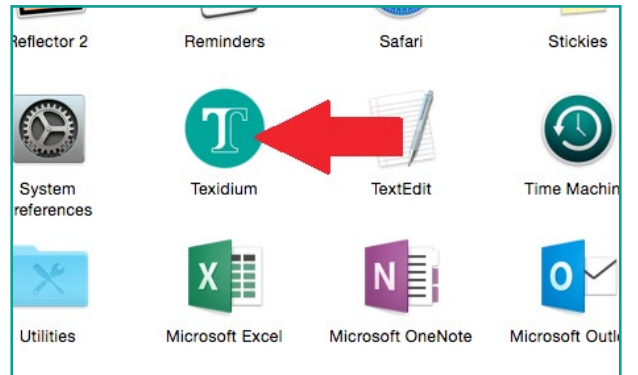

## 5 Open Texidium.

Double-click the Texidium icon in your Applications folder to launch the app.

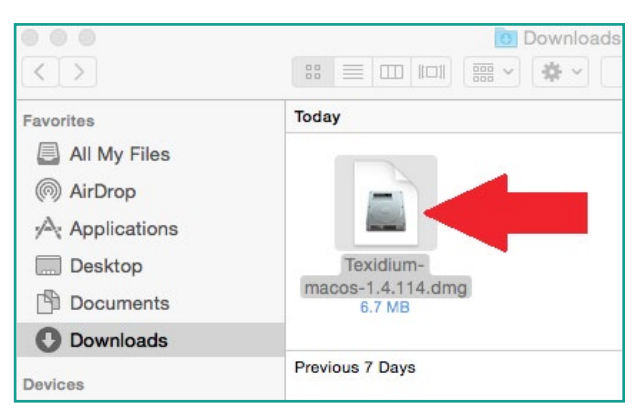

## 3 Run the installation file.

Find and double-click the file you downloaded in the previous step to launch the installation.

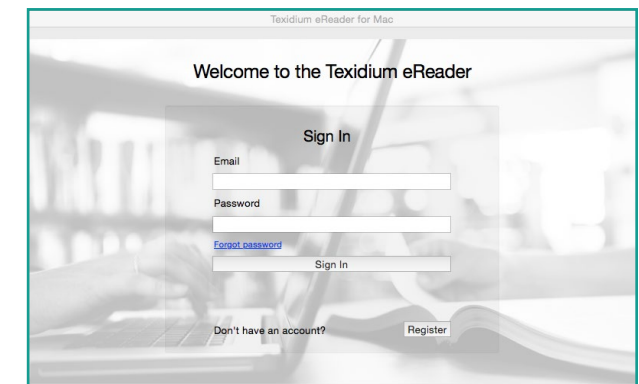

6 Sign in to the Texidium eReader for Mac. Use the email address and password you provided while registering for Texidium.